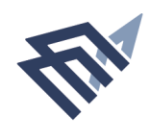

جامعة البما& عبد الرحمن بن فيصل IMAM ABDULRAHMAN BIN FAISAL UNIVERSITY

دليل المستخدم نظام خدمة طلب صيانة إدارة المدينة الجامعية

|                 | المحتويات  |
|-----------------|------------|
| عن النظام       | نبذة عامة  |
| صول إلى النظام  | كيفية الو  |
| الـدخول         | تـسجيل     |
| 4 ظام           | خدمات الـذ |
| لة طلب صيانة) 4 | 1- (خدم    |
| ى النظام        | الخروج مز  |
| 6 صل            | طرق التوا  |

## نبذة عامة عن النظام

عن النظام:

نظام لإدارة كافة اعمال الصيانة داخل الجامعة سواء كانت اعمال ميكانيكية او كهربائية او مدنية.

الخدمات الرئيسية التى يقدمها النظام:

- ادارة اعمال الصيانة الوقائية.
- ادارة اعمال الصيانة التصحيحية.
  - ادارة اعمال الصيانة العلاجية.

المستفيدون من النظام:

الطلاب – أعضاء هيئة التدريس – موظفي الجامعة

رابط النظام:

- يمكن إدخال طلب الصيانة في نظام الخدمات الإلكترونية
   باستخدام اسم المستخدم وكلمة المرور للجامعة
  - أو عن طريق رابط النظام مباشرة:

https://bpm.uod.edu.sa/default.aspx?action=AOtuWRnRq8t4ijBc%20 pSMfIQMLqqn0DVWBuUTOagUgScnXU7rKRRfxyqEQRhRNwlk يمكن الدخول وطلب خدمة صيانة في النظام عبر الدخول على صفحة الخدمات الالكترونية في موقع جامعة الامام عبد الرحمن بن فيصل.

https://www.iau.edu.sa/ar/home

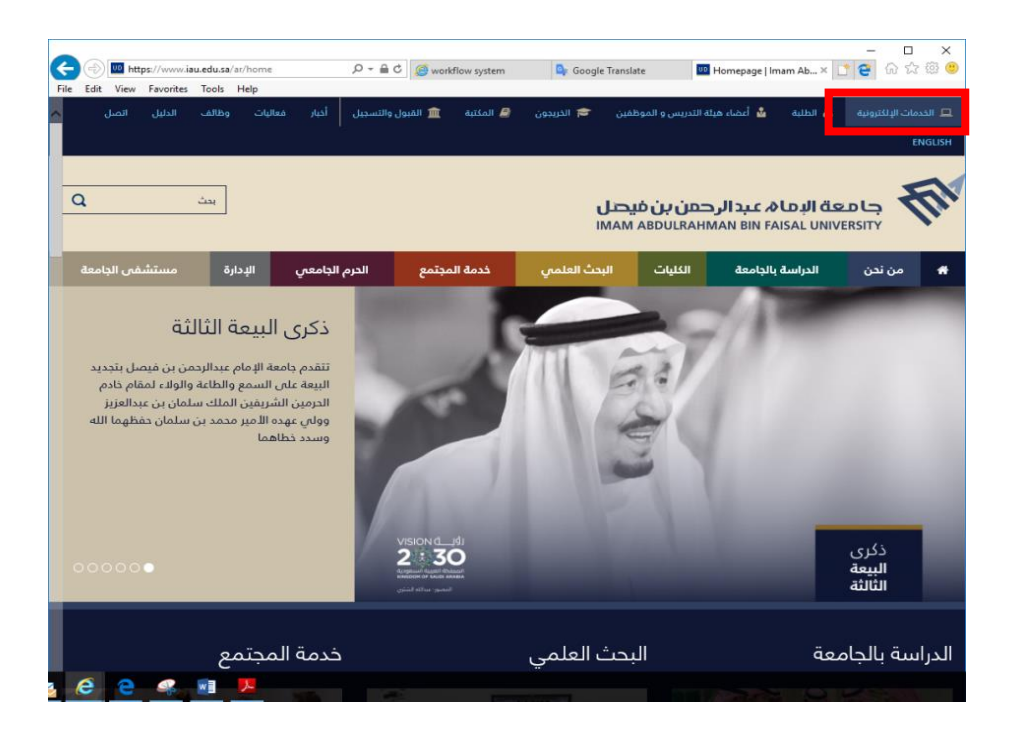

أو الدخول مباشرة على النظام عبر الرابط التالي:

https://bpm.uod.edu.sa/default.aspx?action=AOtuWRnRq8t4ijBc %20pSMfIQMLqqn0DVWBuUTOagUgScnXU7rKRRfxyqEQRhRNwlk

| $\leftarrow \rightarrow \circlearrowright   \land \texttt{pm.uod.edu.sa/Login.aspx?ReturmUrl=/default.aspx} \bigtriangledown \blacksquare \bigstar   = \blacksquare \land \circlearrowright \land \cdots$ |  |  |  |  |  |
|----------------------------------------------------------------------------------------------------|--|--|--|--|--|
| ☆ Suggested Sites ☆ Web Slice Gallery                                                                                                    |  |  |  |  |  |
| جامعة الإمام عبد الرحمن بن فيصل<br>IMAM ABDULRAHMAN BIN FAISAL UNIVERSITY                                                                                                    |  |  |  |  |  |
| Window Snip                                                                                                    |  |  |  |  |  |
| ــــــــــــــــــــــــــــــــــــــ                                                                                                    |  |  |  |  |  |
|                                                                                                    |  |  |  |  |  |
| user Name                                                                                                    |  |  |  |  |  |
| Password                                                                                                    |  |  |  |  |  |
| تسجيل الدخول                                                                                                    |  |  |  |  |  |
|                                                                                                    |  |  |  |  |  |
| English                                                                                                    |  |  |  |  |  |
| E 🔤 f                                                                                                    |  |  |  |  |  |
| @Beta Version) جامعة الإمام عبدالرحمن بن فيصل. (Beta Version)                                                                                                    |  |  |  |  |  |

2

♦ تسجيل الدخول

- 1- الـدخول على الـنظام عن طريق الـرابط الـمباشر: https://bpm.uod.edu.sa/default.aspx?action=AOtuWRnRq8t4i jBc%20pSMfIQMLqqn0DVWBuUTOagUgScnXU7rKRRfxyqEQRhRNwlk
  - 2- ادخال البريد الإلكتروني وكلمة السر.

| $\leftarrow \rightarrow \circlearrowright$   $\triangle$ pm.uod.edu.sa/Login.aspx?ReturmUrl=/default.aspx $\Box$ $\square$ $\bigstar$   $\equiv$ $\mathbb{Z}$ $\diamondsuit$ $\cdots$ |  |  |  |  |  |
|----------------------------------------------------------------------------------------------------|--|--|--|--|--|
| ☆ Suggested Sites ☆ Web Slice Gallery                                                                                                    |  |  |  |  |  |
| جامعة الإمام عبدالرحمن بن فيصل<br>IMAM ABDULRAHMAN BIN FAISAL UNIVERSITY                                                                                                    |  |  |  |  |  |
| Window Snip                                                                                                    |  |  |  |  |  |
| لتعام شير العس                                                                                                    |  |  |  |  |  |
|                                                                                                    |  |  |  |  |  |
| user Name                                                                                                    |  |  |  |  |  |
| Password                                                                                                    |  |  |  |  |  |
| تسجيل الدخول                                                                                                    |  |  |  |  |  |
|                                                                                                    |  |  |  |  |  |
| English                                                                                                    |  |  |  |  |  |
|                                                                                                    |  |  |  |  |  |
| © 2014 جامعة الإمام عبدالرحمن بن فيصل. (Beta Version)                                                                                                    |  |  |  |  |  |

رسم تـوضيحي 1 شاشة تـسجيل الـدخول لـلنظام

أو عن طريق الدخول على موقع الجامعة الالكتروني ومن ثم اختيار ايقونة الخدمات الإلكترونية – ثم يتم ادخال البريد الالكتروني وكلمة السر – ثم اختيار صفحتي – ثم اختيار خدمة طلب صيانة.

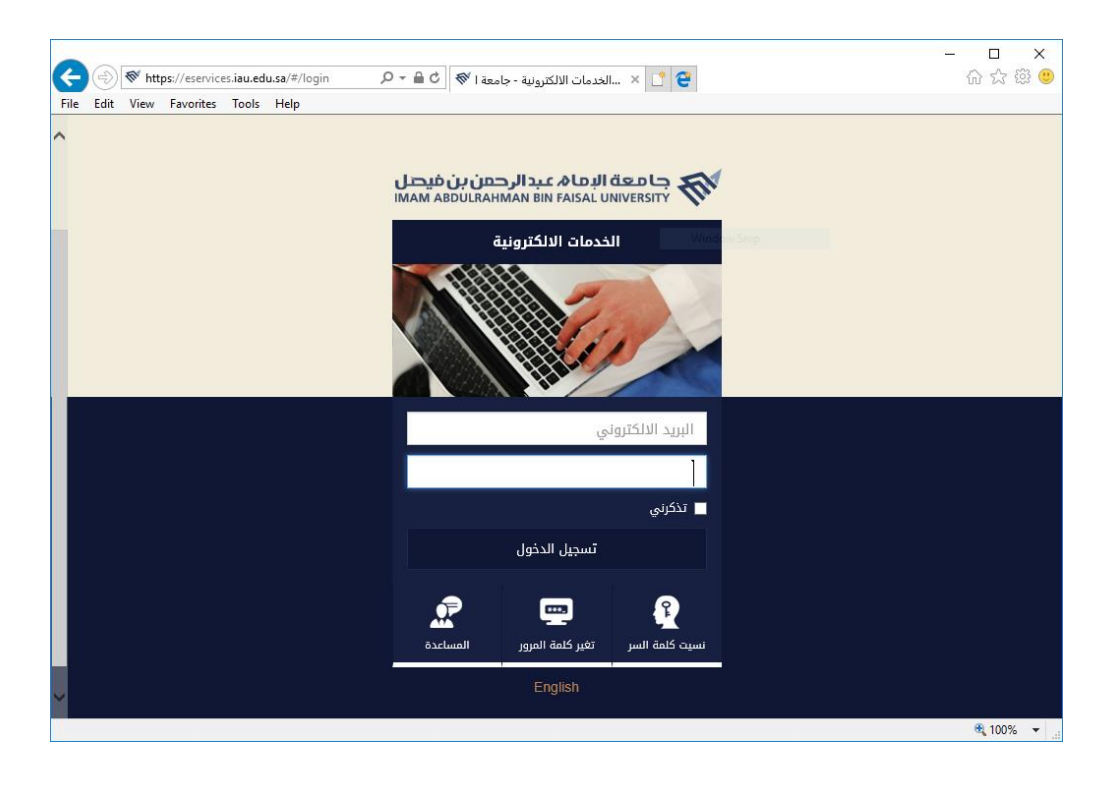

رسم توضيحي 2 شاشة تسجيل الدخول للخدمات الالكترونية

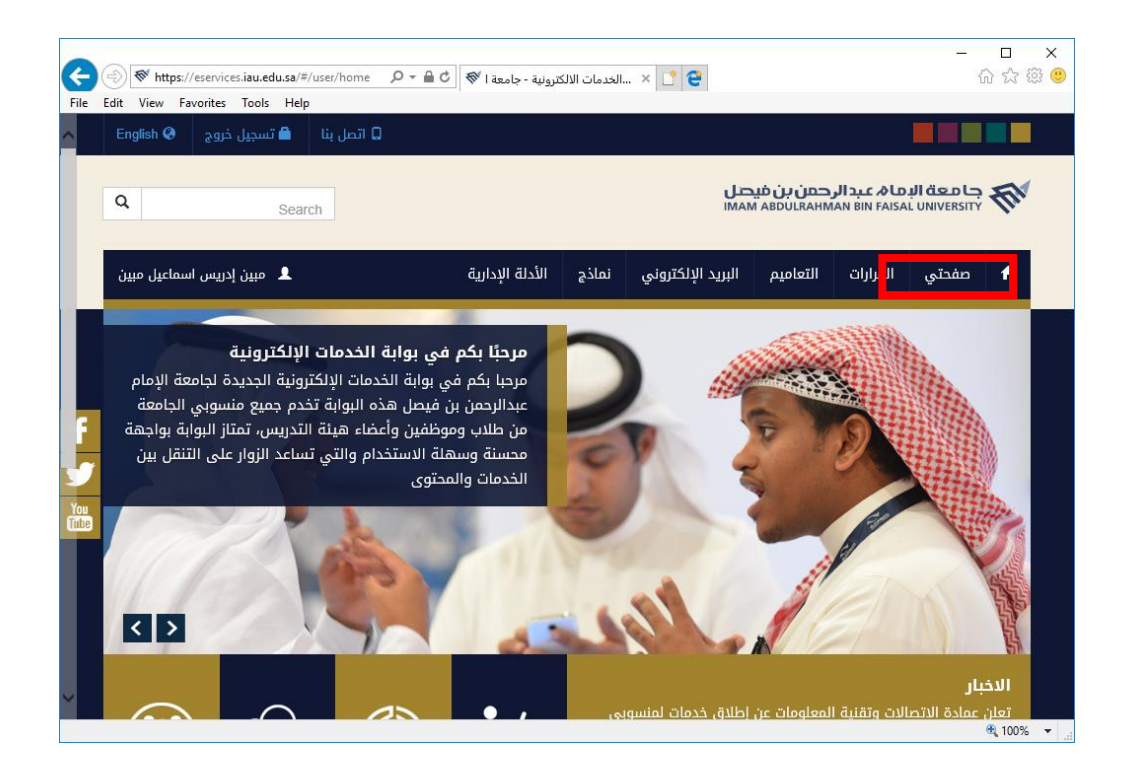

رسم تـوضيحي 3 رابط إلـى صفـحتي

4

1- (ادارة الصيانة الوقائية)
متطلبات وشروط الحصول على الخدمة:
عن طريق اسم المستخدم وكلمة المرور فقط.

خطوات التنفيذ:

خطوات تـنفيذ الـخدمـة عن طريق الـنظام مع صور تـوضيحية لـلشاشة لـكل خطوة.

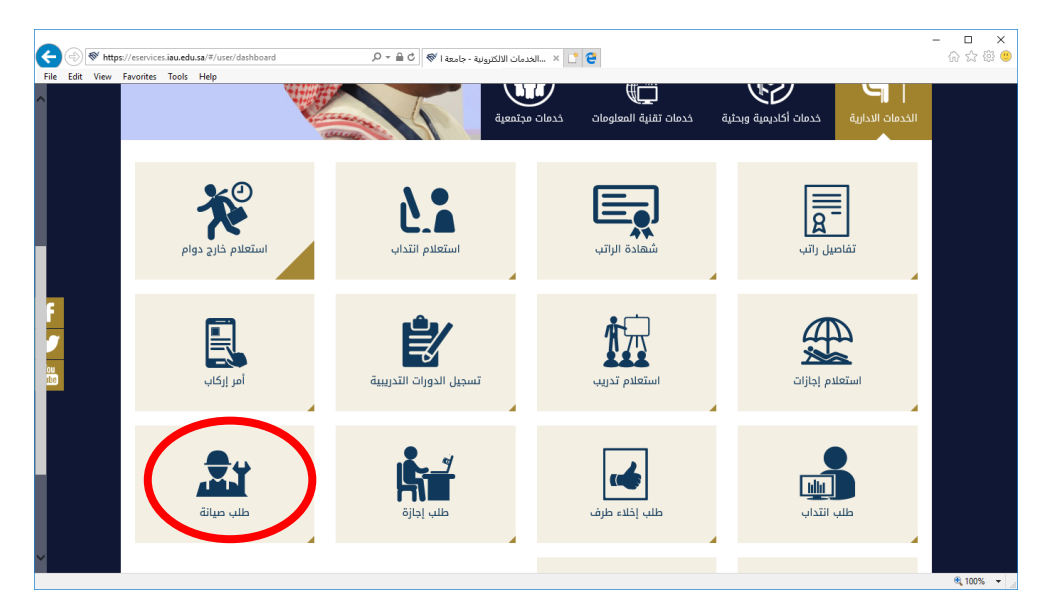

رسم تـوضيحي 4 شاشة طلب صيانـة

|                      |   |              | t View Favorites Tools |
|----------------------|---|--------------|------------------------|
| معلومات الضرر        |   |              |                        |
| المكان               |   | فئة الضرر    |                        |
| الحرم الجامعي القديم | ~ | صيانة عامة   | ~                      |
| نوع الضرر            |   | تفاصيل الضرر |                        |
| أنابيب المياه        | ~ |              |                        |
| العنوان              |   |              |                        |
| رمم الالطال<br>00966 |   |              |                        |
| الملاحظات / المرفقات |   |              |                        |
| ملاحظات              |   | مرفقات       | Browse                 |
|                      |   |              | ارسال رجوع             |
|                      |   | 1 = - 1 = 7  |                        |

رسم تـوضيحي 5 نـموذج طلب صيانـة

(نظام لإدارة كافة اعمال الصيانة |

## معلومات الضرر

1– الـمكان

| لمكان                |
|----------------------|
| الحرم الجامعي القديم |
| القطيف               |
| الدمام الريان        |
| الجبيل               |
| السكن                |
| كلية طب الاسنان      |
| كلية التصاميم        |
| الطب                 |

2-فئة الضرر

| صيانة عامة<br>تكييف<br>مرافق |
|------------------------------|
| تکییف<br>مرافق               |
| مرافق                        |
| 0,1                          |
| الالات                       |
| المركز الترفيهي              |

3–نوع الضرر

| نوع الضرر     |
|---------------|
| أنابيب المياه |
| نجارة         |
| كهربائي       |
| الإنشاءات     |
| أخرى          |

4- الـملاحظات / الـمرفقات

| مرفقات |
|--------|
| Browse |
|        |

## 5– انقر على إرسال

| ٤ | ارسال رجو: |  |  |
|---|------------|--|--|
|   |            |  |  |

طريقة تسجيل الخروج من النظام.

| د که که معنی که معنی که معنی که معنی که معنی که معنی که معنی که معنی که معنی که معنی که معنی که معنی که معنی ک<br>معنی که معنی که معنی که معنی که معنی که معنی که معنی که معنی که معنی که معنی که معنی که معنی که معنی که معنی که | R4ijBc+pSMfiQMLqqn0DVW 🔎 👻 🚔 C 🛛 🏉 workflow system | × 📴 Google Translate | 🕫 Homepage   Imam Ab | dulrahm 📑 😌 | - 日 ×<br>分分缀 <sup>(1)</sup>   |
|----------------------------------------------------------------------------------------------------|----------------------------------------------------|----------------------|----------------------|-------------|-------------------------------|
| File Edit View Favorites Tools Help                                                                                                    |                                                    |                      |                      |             | مربع Contact U: Logout        |
| جامعة البما& عبد الرحمن بن فيصل<br>IMAM ABDULRAHMAN BIN FAISAL UNIVERSITY                                                                                                    | <b>Fil</b>                                         |                      |                      | Search      | ٩                             |
| ★ My Dashboard Decisions Circulars Form                                                                                                    | is Email                                           |                      |                      |             | L Welcome: Mobin Idrees Mobin |
| 🖀 Assignments 🗸 🗸                                                                                                    | Maintenance Application Form                       |                      |                      |             |                               |
| Apply an Application                                                                                                    | Applicant Information                              |                      |                      |             |                               |
| 🐣 Your Application 🗸 🗸                                                                                                    | Name                                               | Employee No          |                      | Branch      |                               |
|                                                                                                    | Mobin Idrees Ismael Mobin                          | 400552               |                      | Dammam      |                               |
|                                                                                                    | Department                                         | Job                  |                      | Grade       |                               |
|                                                                                                    | Department of University City                      | محاضر                |                      | محاضين      |                               |
|                                                                                                    | Email                                              | PhoneNo/Extention    |                      |             |                               |
|                                                                                                    | mmadrees@uod.edu.sa                                | 508883403            | 01-33334             |             |                               |
|                                                                                                    | Damage Information                                 |                      |                      |             |                               |
|                                                                                                    | Place                                              |                      | Damage Class         |             |                               |
|                                                                                                    | Old Campus                                         | ~                    | General Maintinance  |             | ~                             |
|                                                                                                    | Damage Type                                        |                      | Damage Details       |             |                               |
|                                                                                                    | Plumbing                                           | ~                    |                      |             |                               |
|                                                                                                    |                                                    |                      |                      |             | 🔍 100% 👻                      |
| # 🗆 🧮 🖻 💁 🤗 🛯                                                                                                    | × <u> </u>                                         |                      |                      |             | へ 幅 d () ENG 03-Jan-18        |

رسم توضيحي 6 الـخروج مـن الـنظام

## طرق الـتواصل

| رقـم<br>الـتحويـلة | البريد الإلكتروني     | الجهة / الشخص المسؤول عن النظام |
|--------------------|-----------------------|---------------------------------|
| 33484              | hrelnashar@iau.edu.sa | إدارة المدينة الجامعة           |
| 33521              | _                     | إدارة المدينة الجامعة           |
| 33522              | _                     | إدارة المدينة الجامعة           |
| 33523              | _                     | إدارة المدينة الجامعة           |

www.iau.edu.sa